# タッチパネル操作説明書 Studio HAL

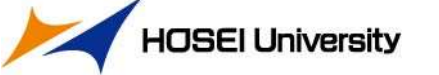

### 1-1.システムの起動と終了

起動

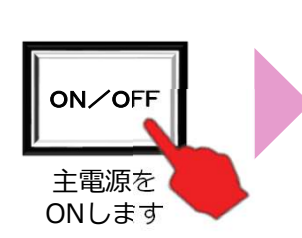

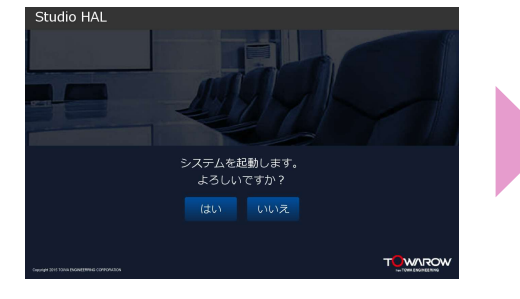

起動選択画面が表示されます 「はい」 ボタンを選択します

「いいえ」ボタンを選択すると タッチパネルは待機状態へ戻ります

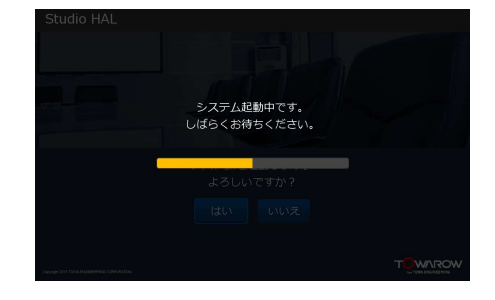

起動中画面が表示されます 関連機器が起動します バーが右端に達すると メイン画面が表示されます

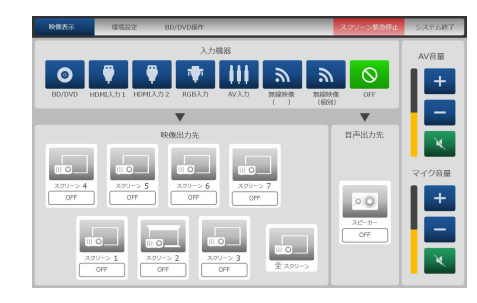

メイン画面が表示されると マイク音声拡声及び タッチパネルでの 操作が可能になります

終了

#### ※システム終了前に使用したメディアの取り出しを行ってください

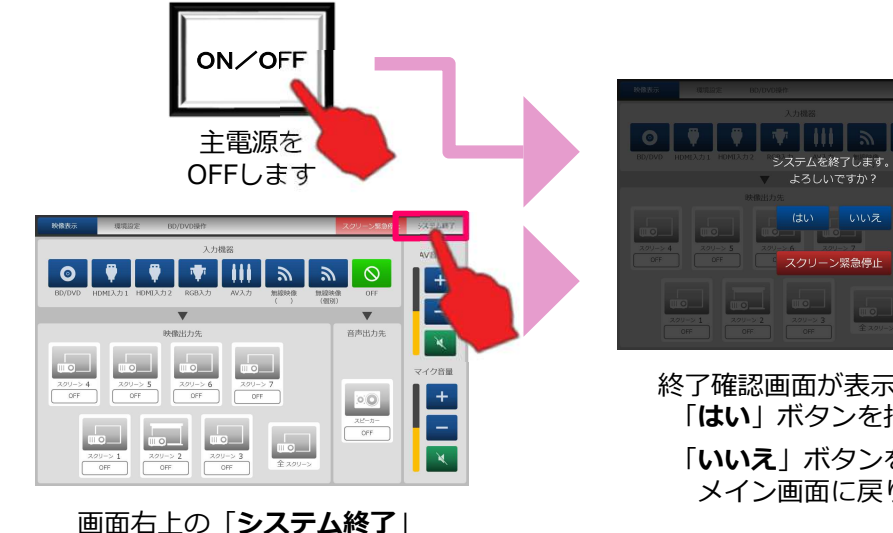

ボタンを押します

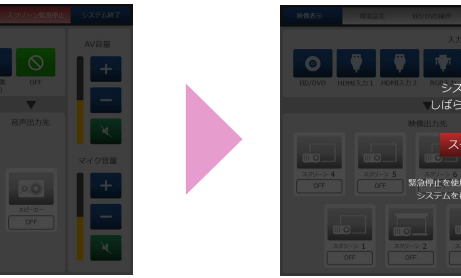

終了確認画面が表示されます 「はい」 ボタンを押します 「いいえ」ボタンを押すと メイン画面に戻ります

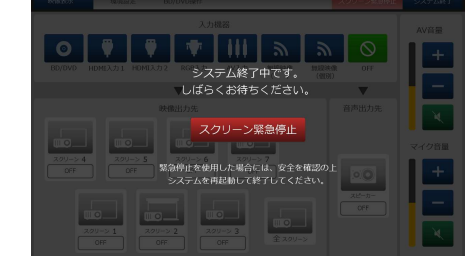

終了中画面が表示され システムのシャットダウンが行われます シャットダウン中は 関連機器の電源が全てOFFになります シャットダウンが終了すると黒画面が表示されます

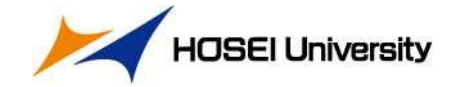

### 2.メイン画面の基本操作

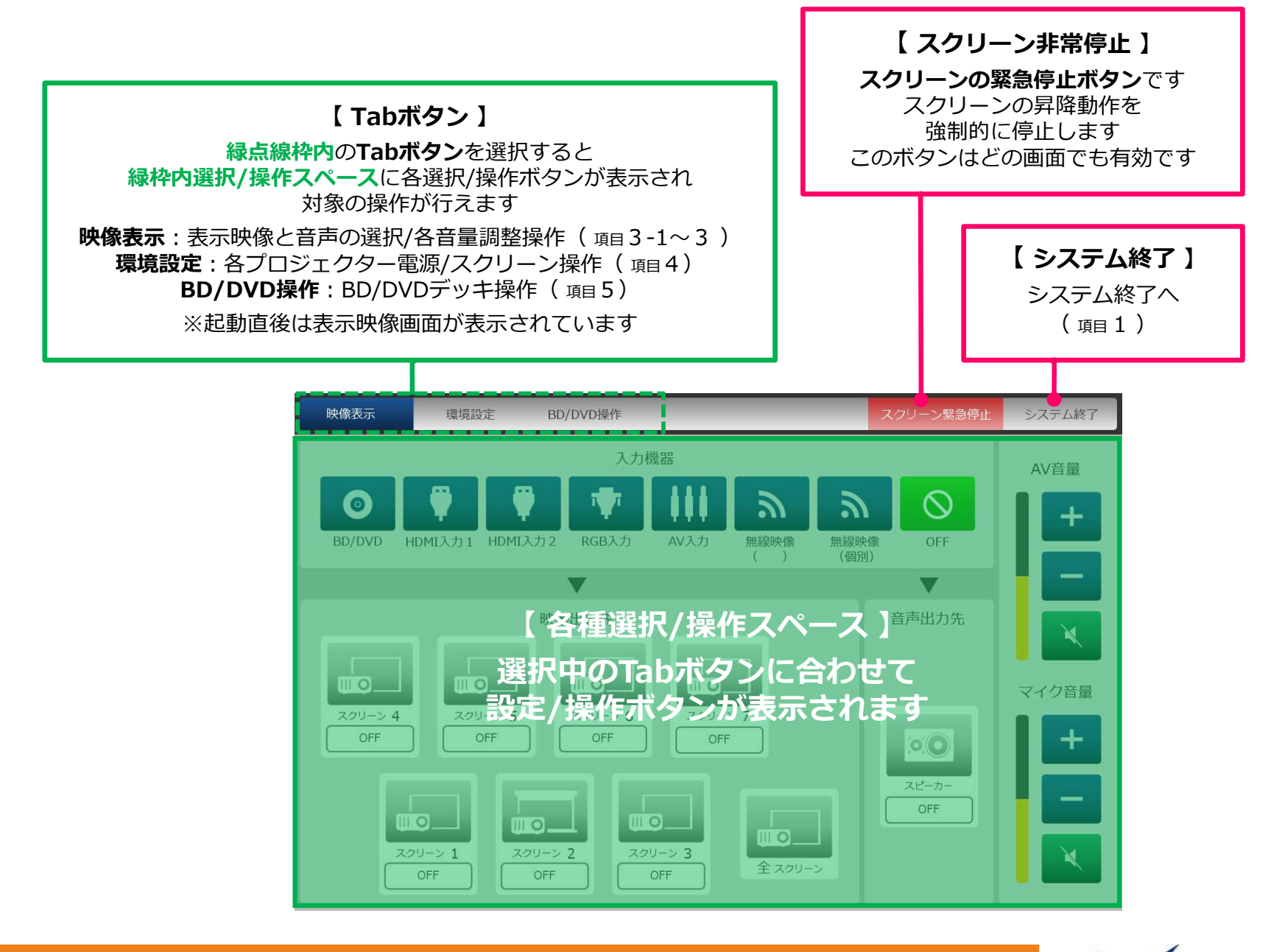

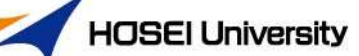

3-1. 映像表示の基本操作

Tab <sup>映像表示</sup> ボタン選択

#### 表示映像と音声の選択/各音声調整操作を行います

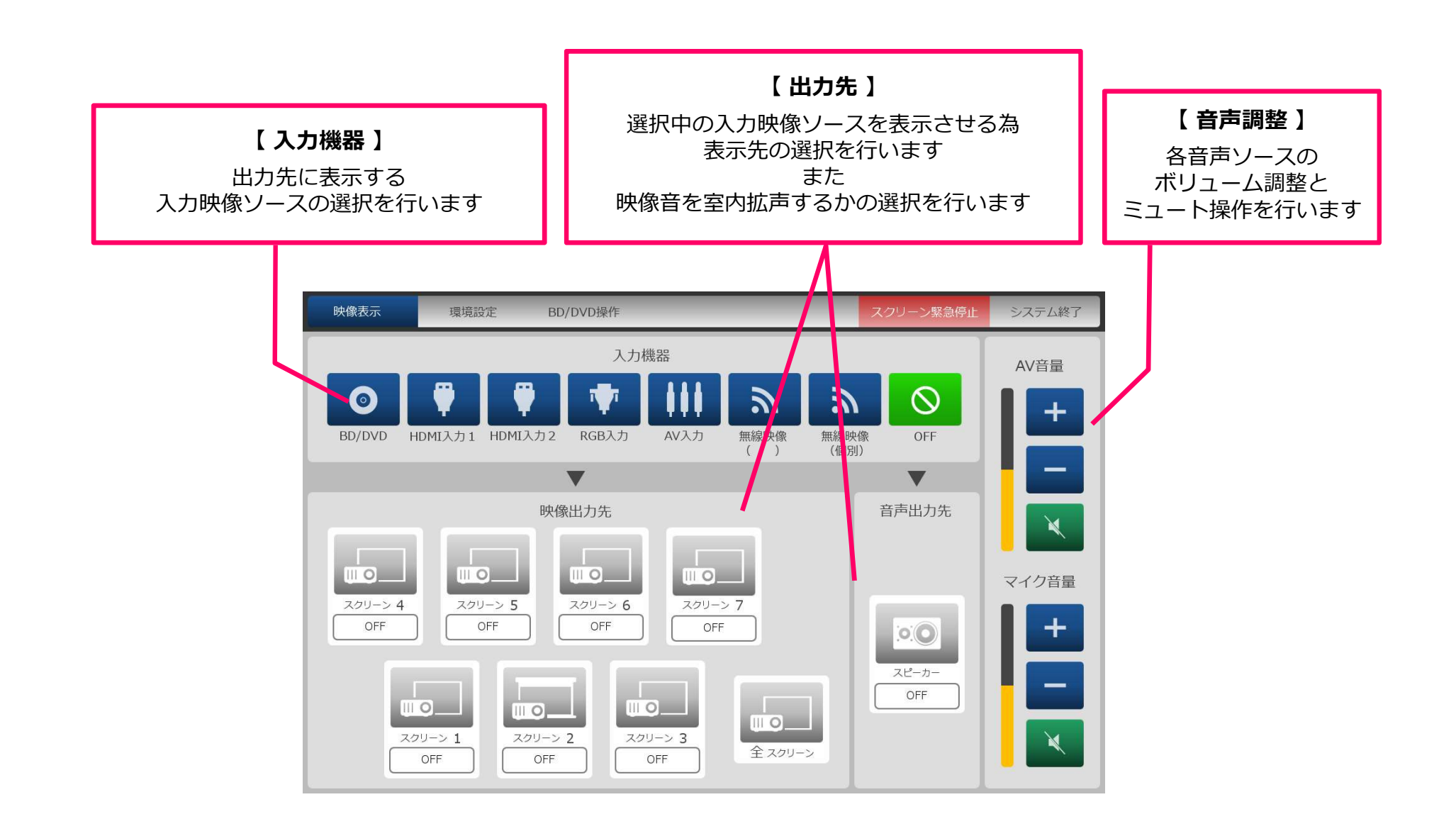

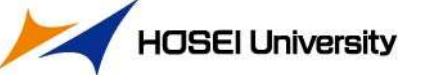

### 3-2. 映像表示/音声拡声する

Tab <sup>映像表示</sup> ボタン選択

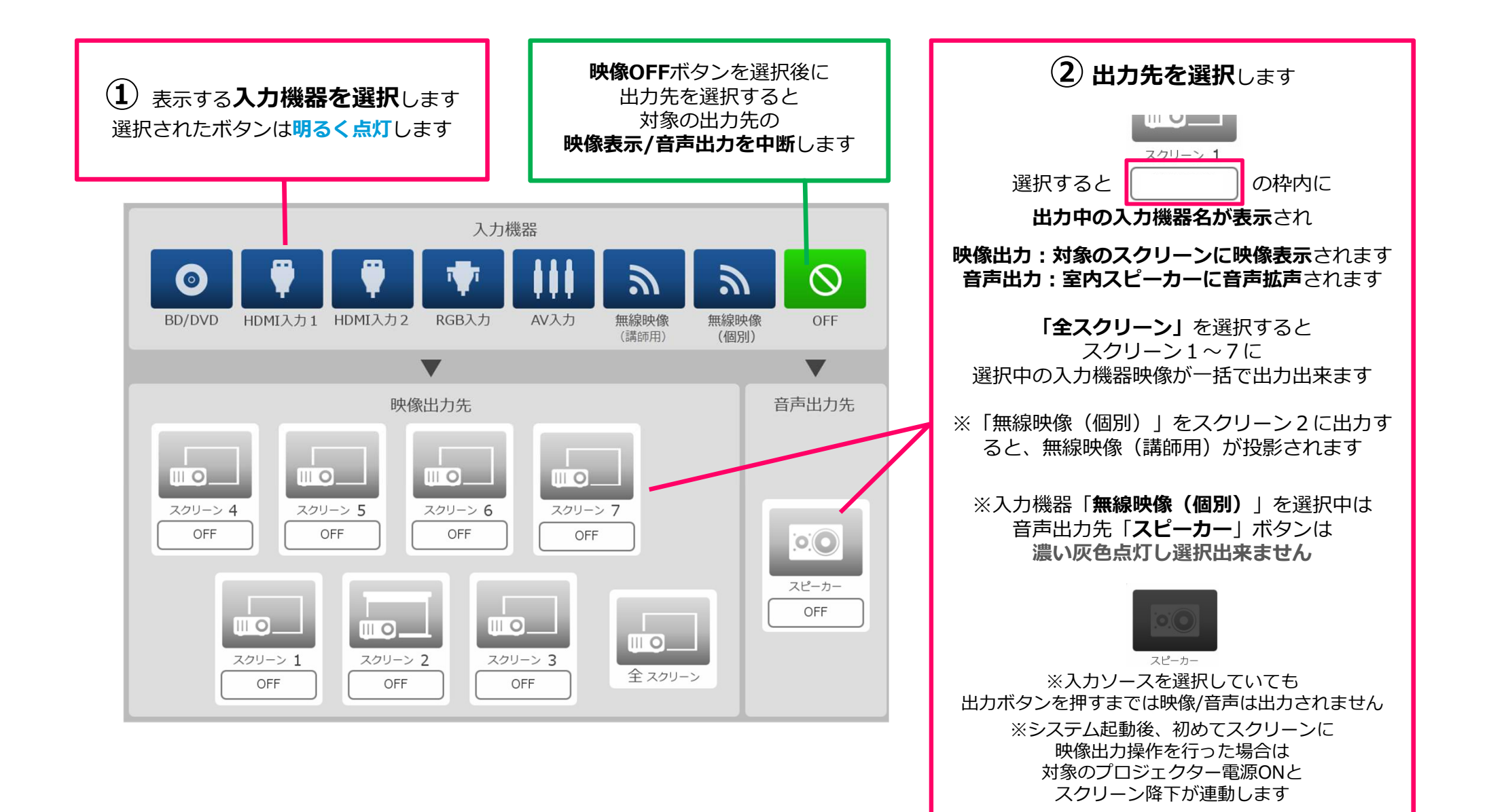

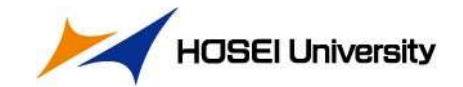

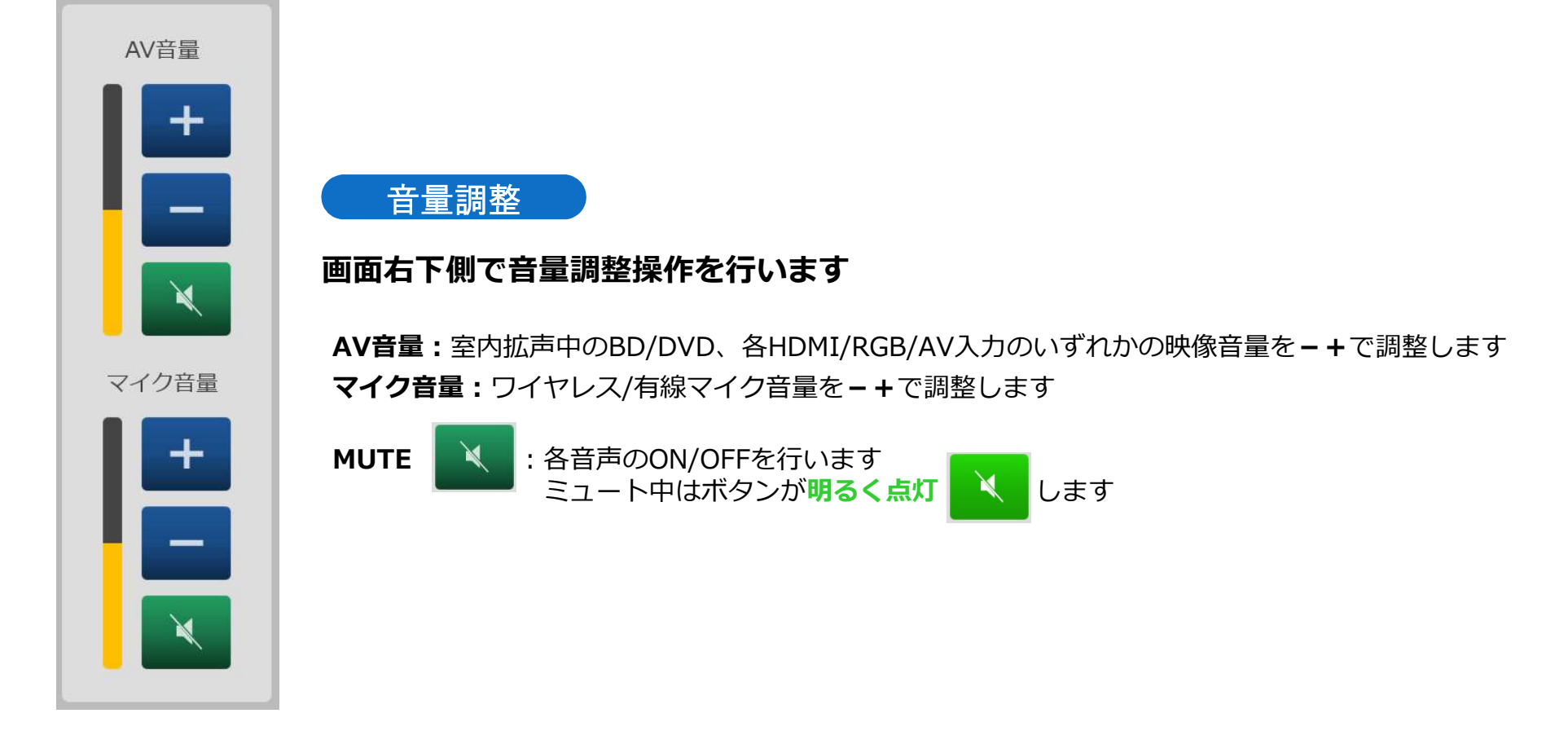

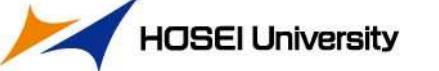

ボタン選択

Tab

映像表示

Tab <sup>環境設定</sup> ボタン選択

プロジェクター電源/スクリーン個別操作を行います

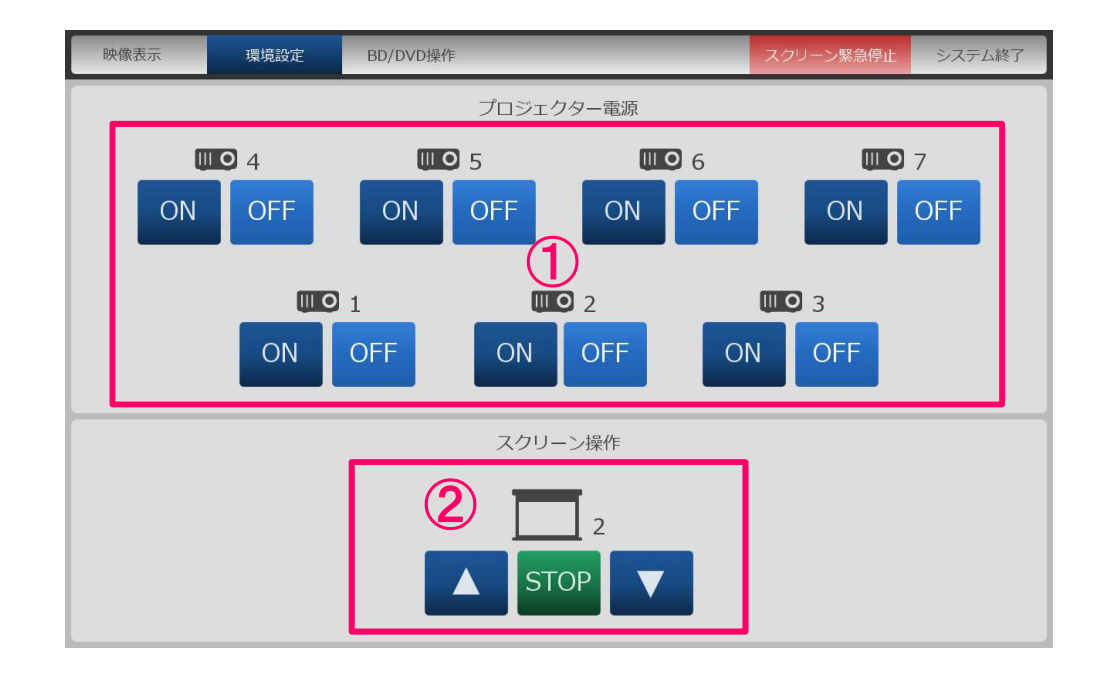

#### 【 プロジェクター電源操作】 「ON」「OFF」ボタンで電源操作が行えます 電源ON: ONボタン明るく点灯 電源OFF: OFFボタン明るく点灯 起動中: ONボタン明暗点滅 終了中: OFFボタン明暗点滅

#### 【 2 スクリーン操作 】 各ボタンでスクリーン昇降操作が行えます

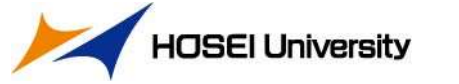

## 5.BD/DVD操作

Tab BD/DVD操作 ボタン選択

BD/DVDデッキのリモコン操作を行います

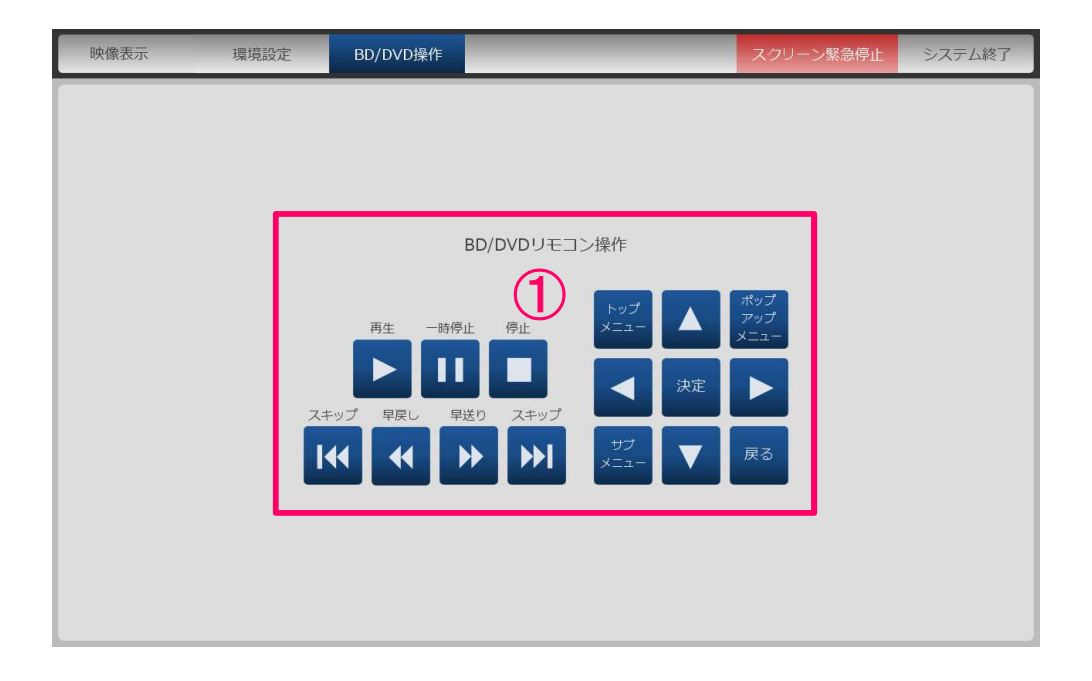

### 【 1 BD/DVDリモコン操作 】

画面に表示されている各ボタンで BD/DVDデッキのリモコン操作が行えます

※画面上以外のボタンを使用したい場合は付属のリモコンをご利用ください

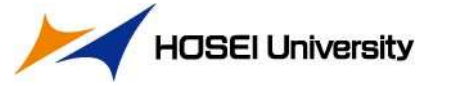